## Cara Menjalankan Program

- 1. Install Xampp
- 2. Jalankan Apache dan MySQL di Xampp Control Panel
- 3. Buka web browser dan ketikan localhost/skripsi/ dan jalankan
- 4. Setelah muncul, isikan username dan password
- 5. Klik tombol "login"
- 6. Setlah muncul pilih halaman proses apriori lalu inputkan tanggal transaksi untuk menampilkan data produk
- 7. Masukkan nilai minimum support dan minimum confidence untuk melihat pola kombinasi itemset
- 8. Pilih halaman hasil rule untuk melihat hasil aturan asosiasi yang terbentuk
- 9. Pilih "logout" untuk keluar dari aplikasi.